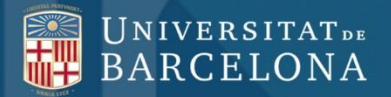

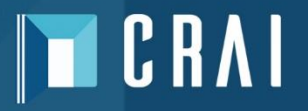

## LISA

## **Library and Information Science Abstract**

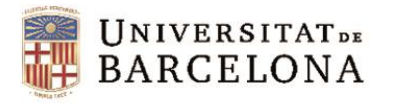

## De què parlarem?

1 Què és el LISA

2 Accés

- 3 Àrea personal
- 4 Cerca a la base de dades
  - 4.1 Cerca bàsica
  - 4.2 Cerca avançada
  - 4.3 Refinament de la cerca
- 5 Eines d'ajuda
  - 5.1 Tesaurus
  - 5.2 Cerques relacionades (matèries suggerides)
  - 5.3 Consells de cerca
- 6 Gestió de la informació recuperada

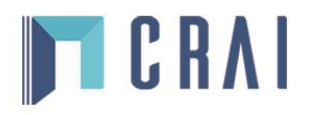

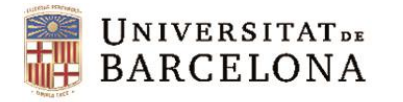

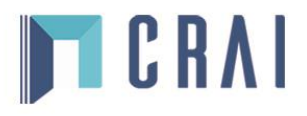

## 1 Què és el LISA

El LISA és una base de dades especialitzada en biblioteconomia i documentació que tracta diferents matèries del món de la informació i la documentació:

| Biblioteques i arxius          | Biblioteconomia                       |
|--------------------------------|---------------------------------------|
| Gestió de la informació        | Gestió de les biblioteques            |
| Gestió del coneixement         | Recuperació en línia de la informació |
| Tecnologia d'Internet          | Tecnologia de la informació           |
| Tecnologia de les biblioteques | Ús i usuaris de les biblioteques      |

Conté índexs i resums de més de 440 revistes, més de 45 països, en 20 idiomes diferents.

S'actualitza mensualment amb més de 1.000 registres per actualització.

Llista dels títols de les revistes indexades

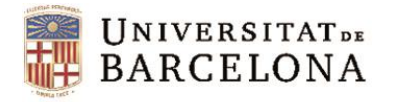

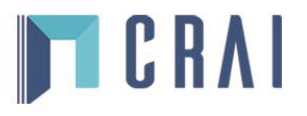

## 2 Accés » crai.ub.edu

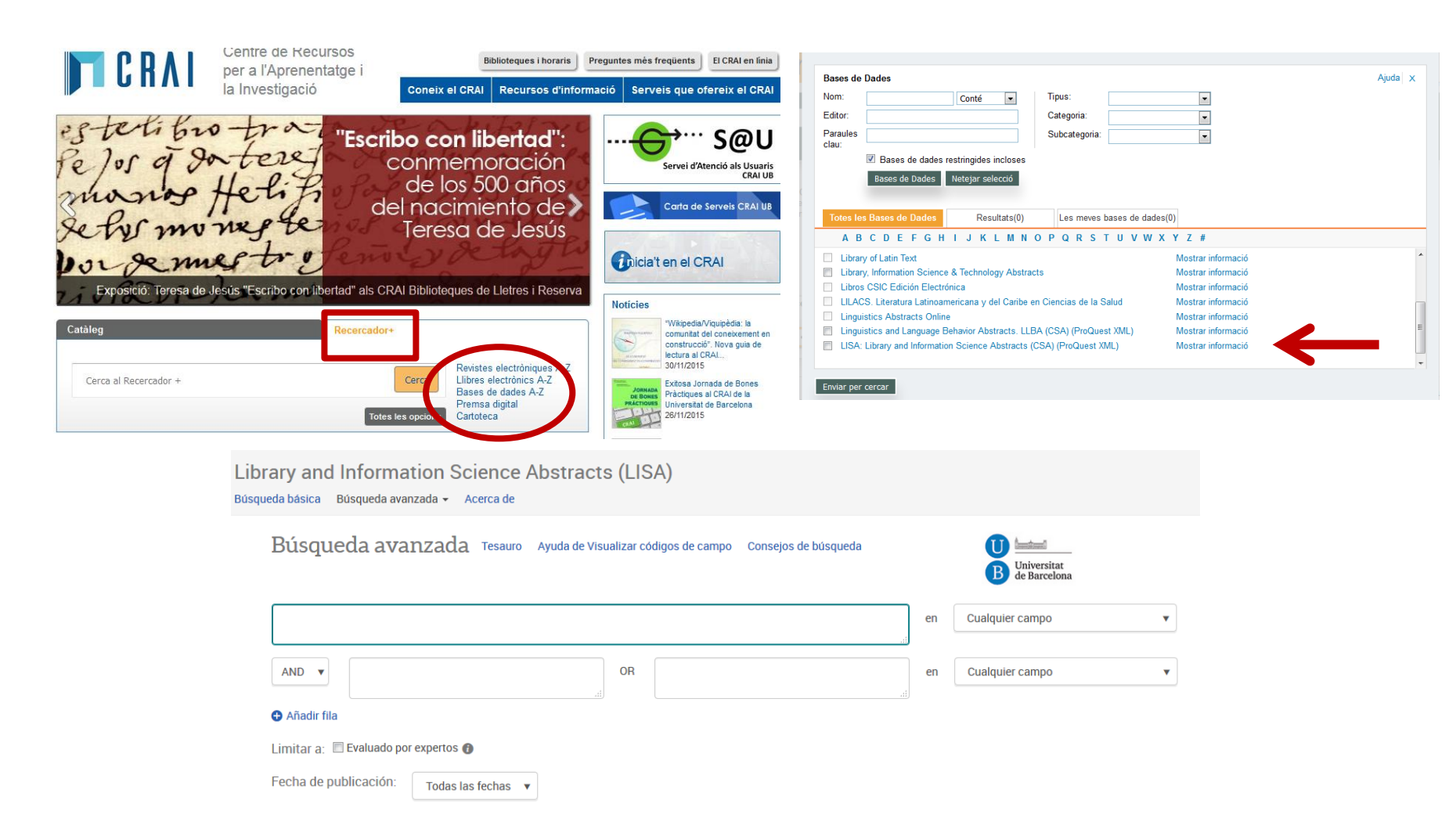

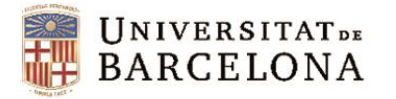

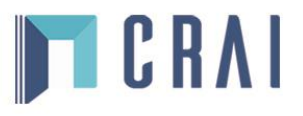

## 2 Accés

| estelibro-<br>fe Jos q Do<br>monos H<br>Setus mon<br>por se me<br>Exposició Teresa de Jesu | terej<br>elifi<br>zg te<br>etir ji<br>zg te<br>etir ji<br>zg te<br>etir ji<br>zg te<br>etir ji | cribo con libertad":<br>conmemoración<br>de los 500 años<br>del nacimiento de<br>Teresa de Jesús                                                           |
|--------------------------------------------------------------------------------------------|------------------------------------------------------------------------------------------------|----------------------------------------------------------------------------------------------------|
| Catàleg                                                                                    | Recerca                                                                                        | dor+                                                                                                    |
| LISA library                                                                               | 6                                                                                              | Cerca<br>El meu compte<br>Fons antic<br>CCUC Catàleg Col·lectiu de les<br>Universitats de Catalunya<br>Proposta de compra de llibres<br>Noves adquisicions |

Títol LISA [Recurs electrònic] : library and information science abstracts

Publicació/Producció [Ann Arbor, Mich.] : ProQuest, 2001-

| Enllaç              |                                                                                                    |  |
|---------------------|----------------------------------------------------------------------------------------------------|--|
|                     | Accés pel ReCercador restringit als usuaris de la UB                                                                                                    |  |
| Periodicitat actual | Actualització quinzenal                                                                                                    |  |
| Matèria             | Biblioteconomia                                                                                                    |  |
|                     | <u>Ciències de la informació</u>                                                                                                    |  |
| Gènere/Forma        | Revistes                                                                                                    |  |
| Matèria             | Extractes                                                                                                    |  |
| Gènere/Forma        | Bases de dades en línia                                                                                                    |  |
| Títol addicional    | Library & information science abstracts                                                                                                    |  |
|                     | Library and informacion science abstracts                                                                                                    |  |
|                     | LISA                                                                                                    |  |
|                     | ProQuest                                                                                                    |  |
| Nota                | Títol obtingut de la pantalla de títol (consulta 10 febrer 2002)                                                                                                    |  |
| Tema                | Base de dades bibliogràfica en l'àmbit de la biblioteconomia i la documentació. Conté resums d'articles<br>d'unes 500 revistes de 68 països, en més de 20 llengües diferents, des de 1969 fins a l'actualitat |  |
| Formats físics      | Disponible també en paper i en CD-ROM                                                                                                    |  |

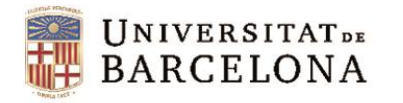

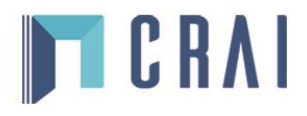

## 2 Accés

Per accedir al LISA cal identificar-se amb un codi de quatre xifres (vegeu <u>Com accedir als recursos electrònics de la UB</u>).

Una vegada dins de la plataforma:

- Es busca directament a la base de dades. Els resultats es poden exportar, enviar per correu, imprimir i citar, així com crear alertes o RSS de les cerques realitzades.
- La base de dades només memoritza les cerques de manera temporal. Per guardar i gestionar les cerques s'ha de crear un compte a la base de dades.

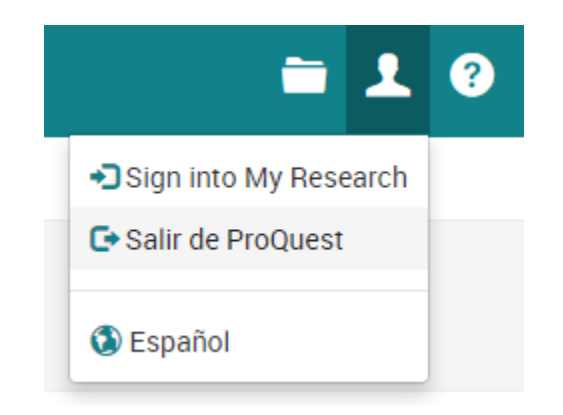

| Identific                                | ació UB                                                                                   |
|------------------------------------------|-------------------------------------------------------------------------------------------|
| Identifiqueu-vos a<br>serveis de la Univ | mb el nom d'usuari i la contrasenya de la In<br>versitat que requereixen identificació UB |
| Identificador                            |                                                                                           |
| Contrasenya                              |                                                                                           |
|                                          | Entra                                                                                     |

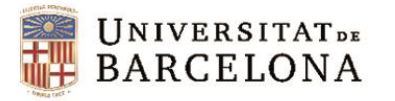

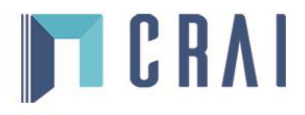

# 3 Àrea personal

Conectarse Widgets

#### Bienvenido al Área personal

#### Ya soy usuario: conectarse

| Nombre<br>de |                        |           |
|--------------|------------------------|-----------|
| usuario:     |                        |           |
| Contraseña:  |                        |           |
|              | ¿Olvidó su contraseña? | onectarse |

#### ¿Es nuevo en el Área personal?

Descubra mucho más con ProQuest mediante la creación de una cuenta del Área personal.

Crear una cuenta del Área personal es fácil y gratis para todos los usuarios de ProQuest. Más información...

👤 Crear una cuenta del Área personal

Con una cuenta del Área personal tendrá acceso inmediato a las siguientes herramientas de búsqueda de ProQuest:

Documentos guardados
 Guarde y organice documentos y otras entradas.
 Búsquedas guardadas
 Guarde, modifique y vuelva a realizar sus búsquedas.
 Alertas y RSS

Preferencias

Personalice los ajustes de búsqueda y de la interfaz

RefWorks

Conecte el Área personal con su cuenta de RefWorks y añada entradas con un simple clic.

Ver y gestionar sus alertas de búsqueda y RSS.

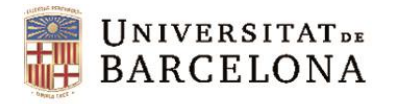

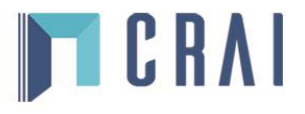

Q

## 4 Cerca a la base de dades

### 4.1 Cerca bàsica

La cerca bàsica busca a tot el document i, si s'introdueix més d'un terme, l'interpreta com a AND. Permet cercar per frase exacta fent servir les cometes.

Es poden limitar els resultats de la cerca a textos avaluats per experts en la matèria, amb l'opció Evaluado por expertos.

El desplegable de compleció automàtica suggereix cerques satisfactòries d'altres usuaris.

Vegeu <u>Consejos de búsqueda</u> per a més informació.

#### Library and Information Science Abstracts (LISA)

Búsqueda básica 🛛 Búsqueda avanzada 👻 Acerca de

🔲 Evaluado por expertos 🕧

Búsqueda avanzada Consejos de búsqueda

Library and Information Science Abstracts (LISA)

#### Búsqueda básica Búsqueda avanzada - Acerca de Q librarian ask a librarian queda ask librarian i librarian law librarian librarian 2.0 librarians librarian librarian job me! a librarian me a librarian Desactivar autocompletar Cerrar

#### Consejo de búsqueda

Por defecto, buscaremos documentos con todos los términos introducidos.

Use "comillas" para buscar frases exactas.

Separe términos con OR para buscar cualquiera de las palabras introducidas.

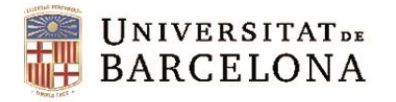

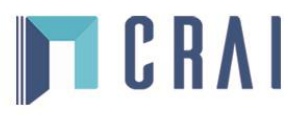

## 4 Cerca a la base de dades

#### 4.2 Cerca avançada

La cerca avançada permet especificar el camp on es busca: autor, matèria, títol de la publicació, etc.

Permet limitar per data, tipus de document, tipus de font, idioma, i ordenar els resultats que s'obtenen.

Permet cercar en més d'un camp combinant les expressions de cerca amb operadors booleans.

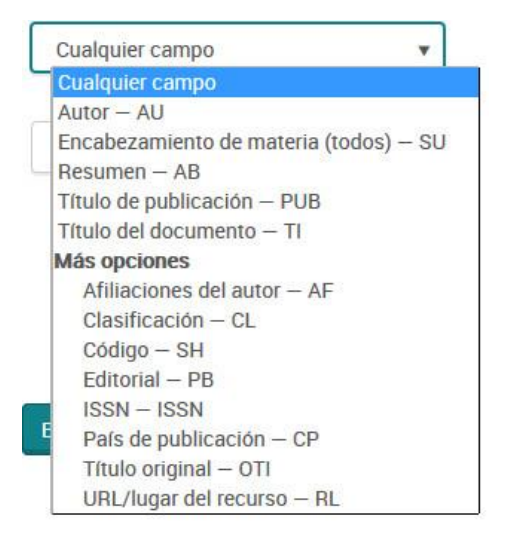

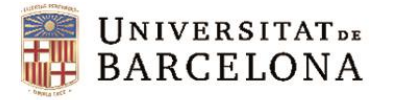

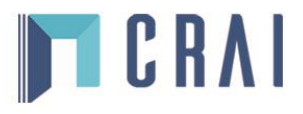

| Búsqueda avanzada Tesauro Ayuda d                                    | e Visualizar códigos de campo Consejos de búsque | da |                | B Universitat<br>de Barcelona   |
|----------------------------------------------------------------------|--------------------------------------------------|----|----------------|---------------------------------|
|                                                                      |                                                  |    | en Cu          | alquier campo 🔹                 |
| AND V                                                                | OR                                               |    | en Cu          | Jalquier campo 🔻                |
| 🔂 Añadir fila                                                        |                                                  |    |                |                                 |
| Limitar a: 🔲 Evaluado por expertos 🚯                                 |                                                  |    |                |                                 |
| Fecha de publicación: Todas las fechas V<br>Más opciones de búsqueda |                                                  |    | Bus            | car Borrar opciones de búsqueda |
| Tipo de fuente:                                                      | Tipo de documento:                               |    | Idioma:        |                                 |
| 🔲 Seleccionar todo                                                   | Seleccionar todo                                 |    | Seleccionar to | do                              |
| Otras fuentes                                                        | 🔲 Bibliography                                   | *  | 🔲 Afrikaans    | <b>A</b>                        |
| Ponencias y actas                                                    | Book Review                                      | =  | 🔲 Alemán       | 5                               |
| Revistas científicas                                                 | Book Review-Comparative                          |    | 🕅 Árabe        |                                 |
| Revistas de carácter general                                         | Book Review-Favorable                            |    | 🔲 Búlgaro      |                                 |
| Revistas profesionales                                               | Book Review-Mixed                                |    | 🔲 Catalán      |                                 |
|                                                                      | Book Review-Unfavorable                          |    | Checo          |                                 |
|                                                                      | Case Study                                       | *  | Chino 🕅        | <b>v</b>                        |

| Ordenar resultados por: | Relevancia | • |
|-------------------------|------------|---|
| Entradas por página:    | 20         | • |

Duplicados: 🔲 Incluir documentos duplicados 👔

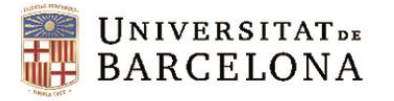

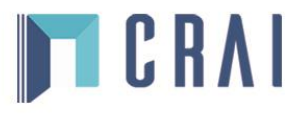

#### Library and Information Science Abstracts (LISA)

Sintaxis de búsqueda y códigos de campo > Códigos de campo específicos de la base de datos > Library and Information Science Abstracts (LISA)

Todos los documentos de las bases de datos de ProQuest están indexados para capturar extractos de información sobre el docu ISSN o ISBN. Podrá ver la información de indexación de un documento cuando lo visualice. La indexación hace posible que los us de búsqueda, como Autor, y los códigos de campo correspondientes, como AU, para crear búsquedas muy precisas.

| Search Field              | Field Code |
|---------------------------|------------|
| Abstract                  | AB         |
| Anywhere except full text | ALL        |
| Author                    | AU         |
| Author affiliation        | AF         |
| Classification            | СС         |
| Country of publication    | CP         |
| Document title            | TI         |
| Document type             | DTYPE      |
| Language                  | LA         |
| Original title            | OTI        |
| Publication title         | PUB        |
| Publication year          | YR         |
| Publisher                 | PB         |
| Resource location         | RL         |
| Shelfmark                 | SH         |
| Source type               | STYPE      |
| Subject heading (all)     | SU         |
| Update                    | UD         |

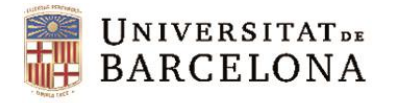

# C R A I

## 4 Cerca a la base de dades

## 4.3 Refinament de la cerca

La cerca es pot refinar utilitzant els criteris que es troben a la part dreta de la pantalla:

- Articles avaluats per experts
- Tipus de font (revistes científiques, ponències i actes, etc.)
- Data de publicació o dates específiques
- Títol de la publicació
- Tipus de document (articles de revista, documents electrònics, etc.)
- Matèria (Ilista de les matèries dels documents recuperats)
- Classificació
- Idioma

Els resultats es poden ordenar per rellevància o data.

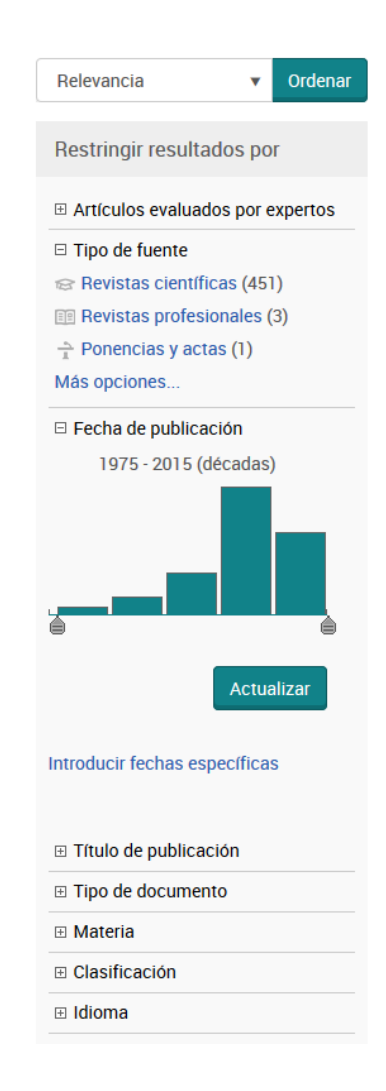

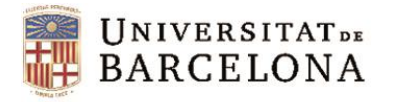

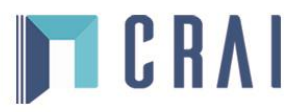

## 5 Eines d'ajuda

#### 5.1 Tesaurus

Cerca al tesaurus des de l'opció de cerca avançada.

| ProQuest '               | Thesaurus                                                                                                    |        |
|--------------------------|----------------------------------------------------------------------------------------------------|--------|
| Términos de<br>búsqueda: |                                                                                                    | Buscar |
|                          | Contiene palabra(s)      Comienza por     Comienza por     Comienz |        |
| Examinar<br>términos:    | AllogABCDEFGHIJKLMNOPQRSTUVWXYZ                                                                                                    |        |
| Con                      | el tesauro:                                                                                                    |        |
| • Intro                  | duzca un término para buscar las coincidencias en el tesauro o examine el tesauro para encontrar un término.                                                                                                    |        |
| • Sele                   | ccione los términos que desea volver a añadir al formulario de búsqueda.                                                                                                    |        |
| • El sír                 | mbolo [+] situado a la izquierda de un término indica que hay términos más específicos.                                                                                                    |        |

## 5.2 Cerques relacionades (matèries suggerides)

Quadre on es mostren altres expressions de cerca formades per descriptors acceptats per la base de dades i relacionats amb els termes de cerca que s'han utilitzat.

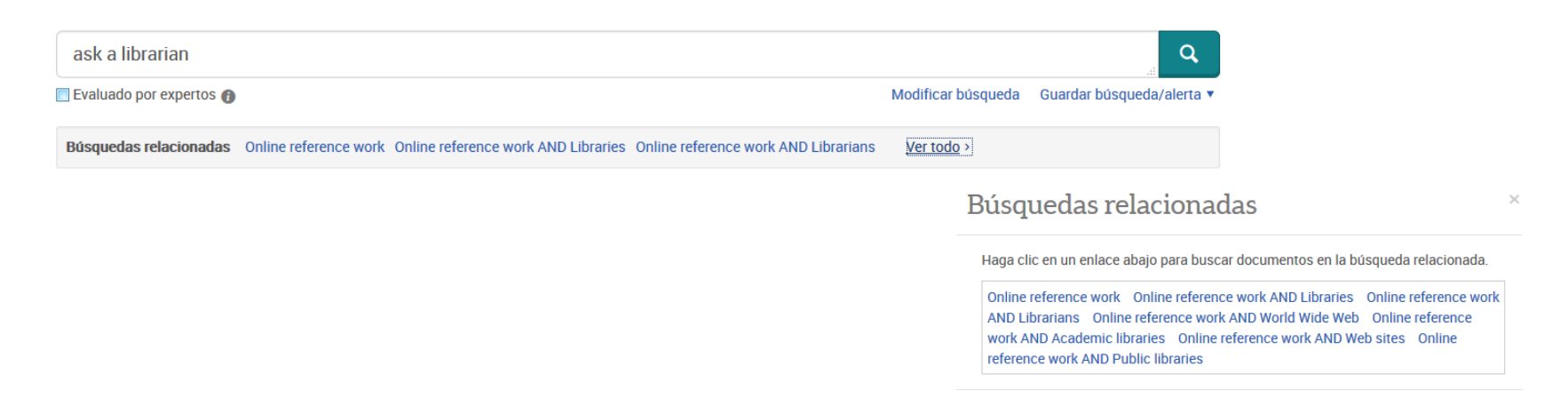

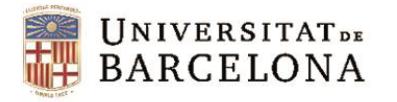

# CRVI

## 5 Eines d'ajuda

### 5.3 Consells de cerca

El quadre <u>Consejos de búsqueda</u> permet accedir a l'ajuda per fer les cerques. Aquesta informació està estructurada en apartats temàtics.

| Índice +I                                                                                                 | <i>≣</i>                                                                   |
|----------------------------------------------------------------------------------------------------|----------------------------------------------------------------------------|
| <ul> <li>Bienvenido</li> <li>Sintaxis de búsqueda y códigos de (</li> <li>Consejos de búsqueda</li> </ul> | Consejos de búsqueda<br>Sintaxis de búsqueda y códigos de campo > Consejos |
| <ul> <li>Comando FDB</li> <li>Códigos de MeSH y Embase®</li> <li>Códigos de campo comunes</li> </ul>      | » ¿Busca listas por código de campo?                                       |
| 🗉 🥏 Códigos de campo específicos de                                                                       | Una búsqueda fructuosa depende en gran med                                 |
|                                                                                                    | Los consejos, las técnicas y la información aqu                            |
| 🗉 🥏 Vista del documento                                                                                   | Información básica                                                         |
| 🗄 🥏 Área personal                                                                                         | Cómo interpreta ProQuest su búsqueda                                       |
|                                                                                                    | Operadores, campos y caracteres especiales<br>Precedencia de operador      |
|                                                                                                    | Campos de búsqueda                                                         |

Comodines y truncamiento Búsquedas por materia

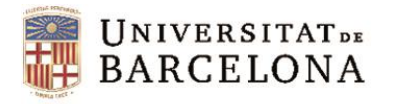

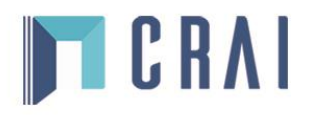

## 6 Gestió de la informació recuperada

Els resultats de la cerca es poden guardar a l'àrea personal, enviar per correu, exportar, etc.

També es pot guardar la cerca o crear una alerta.

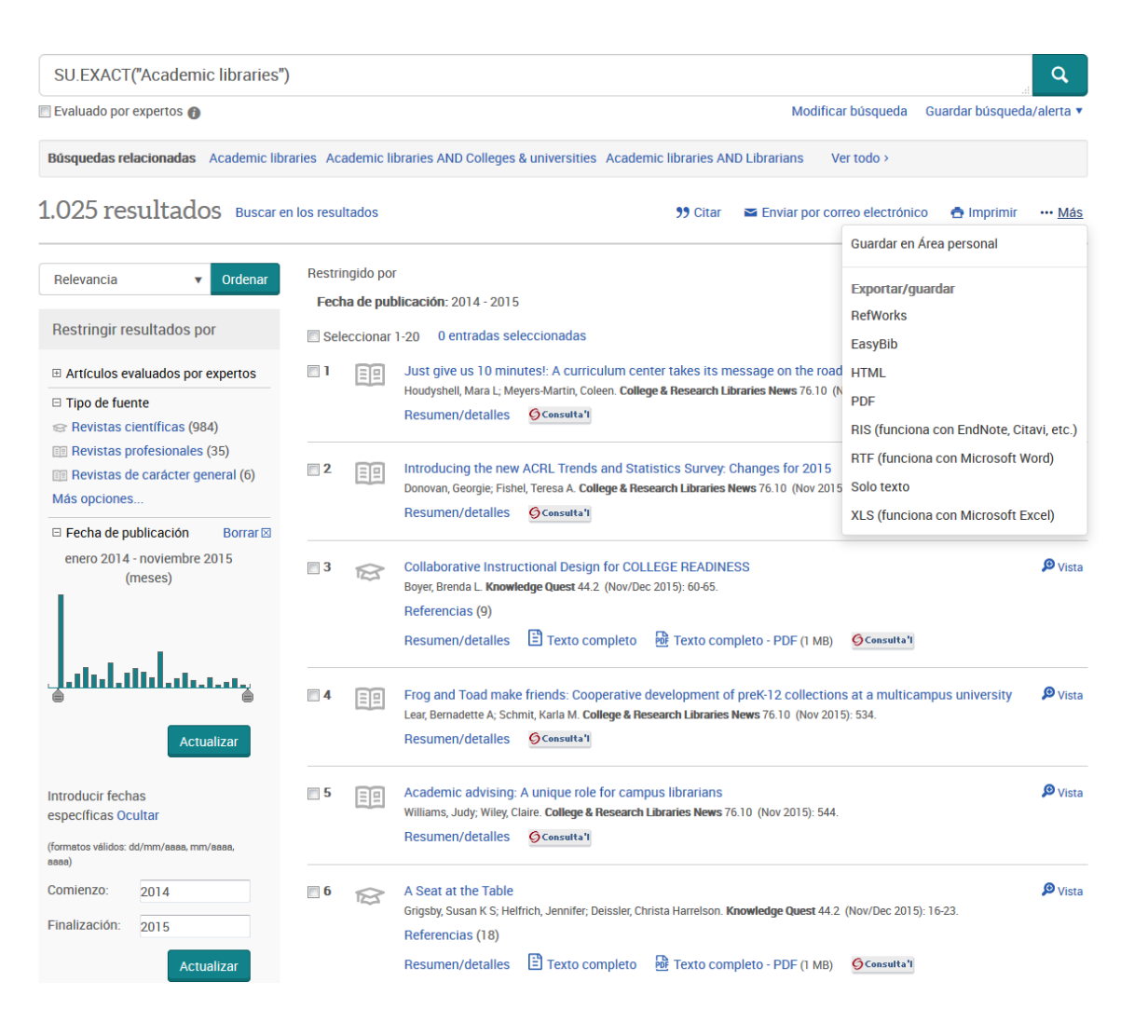

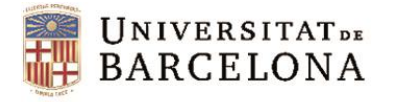

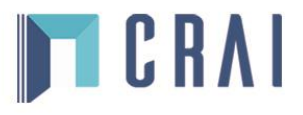

## 6 Gestió de la informació recuperada

A la llista de resultats hi trobem:

- Un enllaç que redirecciona al text complet del document (HTML o PDF) si està disponible i l'opció Consulta'1, que enllaça al Recercador de la UB.
- Una icona que identifica la tipologia documental de la informació recuperada (revistes generals, revistes científiques, articles, tesis, etc.).

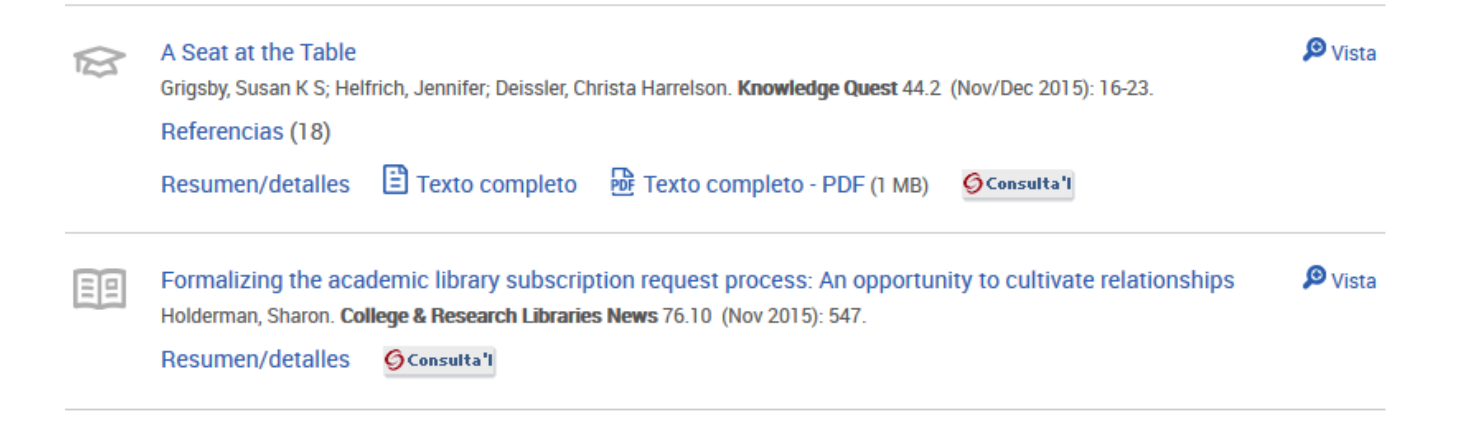

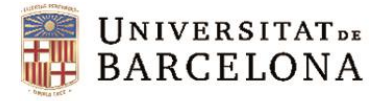

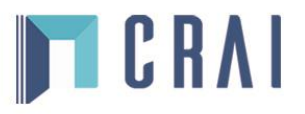

Q

## 6 Gestió de la informació recuperada

Als registres bibliogràfics hi ha diverses opcions: enviar-los per correu, imprimir-los, citar-los, exportar-los o guardarlos a l'àrea personal.

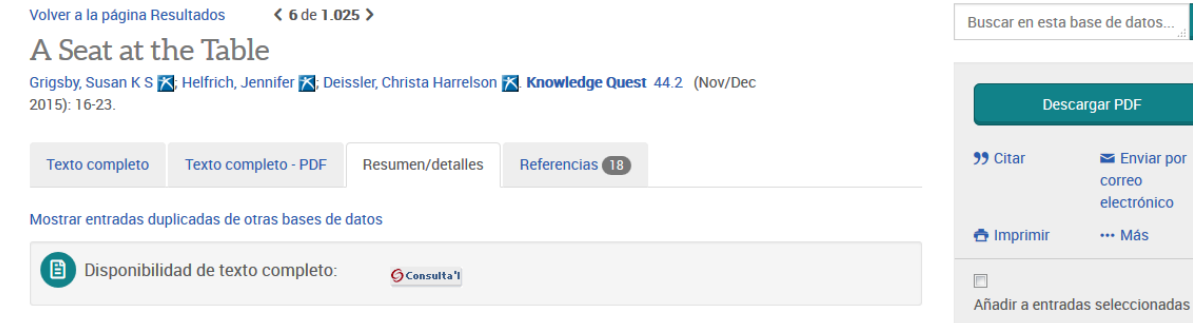

#### Resumen Traducir

In the year 2013 Georgia passed House Bill 244 in response to the state's Race to the Top (RT3) application requirements. The bill was passed to revise certain provisions relating to annual performance evaluations; and to provide for the development of evaluation systems for teachers of record. The bill became law on Jul 1, 2014, and the resulting evaluation instrument was called the Teacher Keys Effectiveness System. Twenty-six school systems in Georgia were part of the original RT3 application; these systems educate about 40 percent of the state's public school students. One of the benefits of having district-level leadership involved in the consortium was their close connection and understanding of what principals and other school-level leaders would need from the evaluation instrument. As was mentioned above, this new instrument for school librarians was developed shortly after a new evaluation system for teachers in Georgia was developed and implemented. It is difficult enough to make sure that principals know what quality school librarians should do.

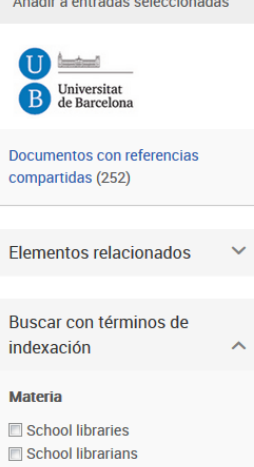

Public schools

Más..

Teacher evaluations

Colleges & universities

Detalles

Materia

School libraries; School librarians; Public schools; Teacher evaluations; Colleges & universities; Education; Teachers; Academic libraries;

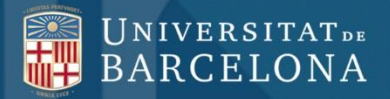

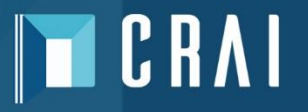

# **Moltes gràcies!**

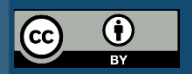

© CRAI Universitat de Barcelona, curs 2015-16